## Seite 256 Beispiel 2 b)

## Detaillierte Lösung für CASIO ClassPad

Im Funktionen-Editor wird Y1 als binomialCDf(4,X,0.04) definiert.

Zunächst ist es sinnvoll bei den Einstellungen für die Wertetabelle eine große Schrittweite zu wählen, um den Bereich für X schnell eingrenzen zu können.

In diesem Fall sieht man, dass der gesuchte Wert für x zwischen 180 und 200 liegt.

Dieser Bereich wird dann mit der Schrittweite 1 abgetastet.

| · · · · · · · · · · · · ·                                                                                                    | X      |
|----------------------------------------------------------------------------------------------------|--------|
|                                                                                                    | ≽      |
| Blatt1 Blatt2 Blatt3 Bl 4                                                                                                    | ▶      |
| ⊠y1=binomialCDf(4,;⊁[]<br>□y2:□                                                                                                    | Â      |
| □ý3: □<br>□ý4: □                                                                                                    | Ш      |
| Dý5: 0<br>Dy6: 0                                                                                                    |        |
|                                                                                                    | Ţ      |
|                                                                                                    | -      |
| raberteneingabe Z                                                                                                    | ľ      |
|                                                                                                    | Ĕ      |
| Startwert: 3                                                                                                    |        |
| Schr. :200                                                                                                    |        |
|                                                                                                    | r      |
| RICOK RADDAR                                                                                                    | 1      |
|                                                                                                    | Ы      |
| top Edit T-Fakt Grafik ♦ ।<br>सिर्मान्द्र सिर्मालका                                                                                                    | ž      |
|                                                                                                    | ″<br>▲ |
| $\frac{x}{0} \frac{y1}{0}$                                                                                                    | Π      |
| 20 0.9990                                                                                                    | $\ $   |
| 10 40 01 21 20 1                                                                                                    | 1 11   |
| 60 0.9083<br>80 0.7836                                                                                                    |        |
| 60 0.9083<br>80 0.7836<br>100 0.6289<br>120 0.4733                                                                                                    |        |
| 60 0.9083<br>80 0.7836<br>100 0.6289<br>120 0.4733<br>140 0.3372<br>160 0.2294                                                                                                    |        |
| 60 0.9683<br>80 0.7836<br>100 0.6289<br>120 0.4733<br>140 0.3372<br>160 0.2294<br>180 0.1501<br>200 0.0950                                                                                                    |        |
| 60 0.9083<br>80 0.7836<br>100 0.6289<br>120 0.4733<br>140 0.3372<br>160 0.2294<br>180 0.1501<br>202 0.0950                                                                                                    |        |
| 60 0.9683<br>80 0.7836<br>100 0.6289<br>120 0.4733<br>140 0.3372<br>160 0.2294<br>180 0.1501<br>200 0.0950                                                                                                    |        |
| 60 0.9683<br>80 0.7836<br>100 0.6289<br>120 0.4733<br>140 0.3372<br>160 0.2294<br>180 0.1501<br>202 0.0950 ]                                                                                                    | -      |
| 60 0.9683   80 0.7836   100 0.6289   120 0.4733   140 0.3372   160 0.2294   180 0.1501   200 0.0950                                                                                                    | ▼ 4¥   |
| 60 0.9683   80 0.7836   100 0.6289   120 0.4733   140 0.3372   160 0.2294   180 0.1501   200 0.0950                                                                                                    | ▼      |
| 60 0.9683   80 0.7836   100 0.6289   120 0.4733   140 0.3372   160 0.2294   180 0.1501   200 0.0950                                                                                                    |        |
| 70 0.9683   80 0.7836   100 0.6289   120 0.4733   140 0.3372   160 0.2294   180 0.1501   200 0.0950                                                                                                    |        |
| 60 0.9983<br>80 0.7836<br>100 0.6289<br>120 0.4733<br>140 0.3372<br>160 0.2294<br>180 0.1501<br>200 0.0950                                                                                                    |        |
| 60 0.9683   80 0.7836   100 0.6289   120 0.4733   140 0.3372   160 0.2941   180 0.1501   200 0.0950       Image: Constraint of the second state of the second state of the |        |
| 60 0.9683   80 0.7836   100 0.6289   120 0.4733   140 0.3372   160 0.294   180 0.1501   200 0.0950       Image: Constraint of the second state of the second state of the  |        |
| 60 0.9683   80 0.7836   100 0.6289   120 0.4733   140 0.3372   160 0.2294   180 0.1501   200 0.0950       Image: Constraint of the second state of the second state of the |        |

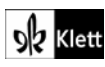

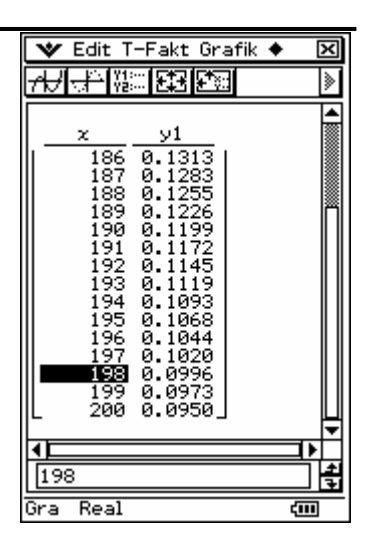

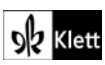

## Seite 256 Beispiel 3

## Detaillierte Lösung für CASIO ClassPad

Im Funktionen-Editor wird y1(x) als binomialCDf(10,100,x) definiert.

Mit 🔝 wird die Maske zur Eingabe der Fenstereinstellungen geöffnet.

Da für p nur Werte zwischen 0 und 1 zulässig sind, werden xmin = 0 und xmax = 1 festgelegt.

Als Funktionswerte erhält man Wahrscheinlichkeiten, die zwischen 0 und 1 liegen.

Um die Lösungen, die mit G-Solve gefunden geeignet auf dem Bildschirm darstellen zu können, wird nebenstehende Einstellung gewählt.

Man erhält den nebenstehenden Graphen, dessen Fenstereinstellungen noch etwas korrigiert werden können.

Mit Analyse / Grafische Lösung / x berechnen erhält man eine Maske zur Eingabe des Funktionswertes, dessen x-Wert berechnet werden soll.

ᆇ Edit Zoom Analyse 🔶 4: III 🖽 🖽 Blatt1 (Blatt2 (Blatt3 (Bl 4 Þ ⊠y1=binomialCDf(10,⊧[ ٠ □у2: 🛛 IN Fenster-Einst. Speicher @2D O3D 🗆 x-Logar 🗆 y-Logar xmin : 0 · 0.99999999999 max Skala :0.1 Punkt = 6.4935064935 vmin :-0.5 1.5 max Skala 0.1 ОK Abbr. Vorgabe

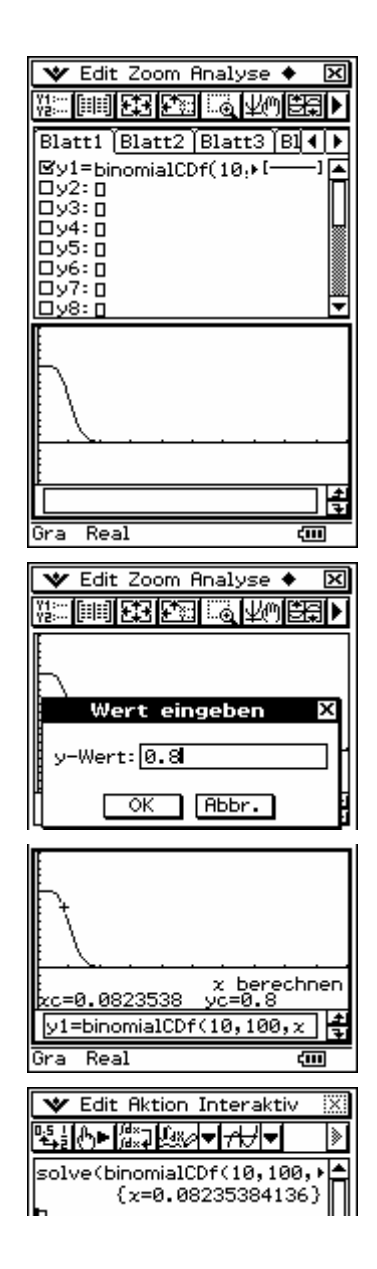

Sk Klett

Alternative Lösung: